# Parent / Guardian

## STUDENT QUICK PAY – PARENT GUIDE

## StudentQuickPay is an online student fees payment portal.

Primary and Secondary Parent / Guardian information is ready to be activated within the portal.

Sign In

Sign In

Create Account

Activate Account

Enter your email

Enter your password

## Follow these steps to Activate your Student Quick Pay Account

- 1) Open studentquickpay.com/sd33
- 2) Select Activate
- 3) Type in your email (must be on-file at school)
- 4) Select Send Email (instructions sent msg appears)
- 5) Open activation from link in email
- 6) Set Password Screen Opens
- 7) Enter New Password
- 8) Confirm New Password

## Account Activation Complete!

| Activate Account<br>To activate your account, we need to verify<br>your identity. Enter your email below to<br>receive an email with a confirmation link.                                               | Activate Account - Student Fees Online Payments O StudentQuickPay.com <do.not.reply@studentquickpay.com> To: parents-email@email.com</do.not.reply@studentquickpay.com> |
|----------------------------------------------------------------------------------------------------|----------------------------------------------------------------------------------------------------|
| Enter your email<br>Account activation instructions have been<br>sent to your email:                                                                                                    | Thank you for creating your online payment account!                                                                                                    |
| parents-email@email.com                                                                                                    | To complete the activation of your Student Fees Online Payment account, please follow the link below and set your password.                                             |
| If you do not see an email in the next few<br>minutes from StudentQuickPay.com with the<br>subject 'Activate Account -Student Fees<br>Online Payments', please check your Junk or<br>Spam email folder. | This link will expire after 24 hours:<br>https://www.studentquickpay.com/sd33/RecoverAccount.aspx?req=89269666                                                          |
| Send Email                                                                                                    | Once you have set your password, you will be taken to the login screen where you will need to log in using your email and new password.                                 |
| Back                                                                                                    | Sincerely,<br>Chilliwack School District                                                                                                    |
| Chilliwack<br>School District                                                                                                    |                                                                                                    |

## Set Password

#### Create a new password

You have requested your password to be reset. Please enter a new password below. If you do not want to reset your password, close this page and continue to use your existing password.

Name on account: John Smith

| ••••••               |  |
|----------------------|--|
| onfirm new password: |  |
| 1                    |  |

Parents / Guardians should see all attached students. If students are not listed in tabs after activation, please contact the attending school to let them know. Students can be added manually until the issue is resolved by the school. In the Menu select Linked Accounts then add students. Add student by Student Number and Last Name.

## **#SD33Learns**

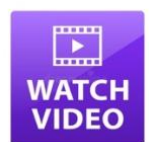

Activate Account

Send Email

Back

To activate your account, we need to verify your identity. Enter your email below to

receive an email with a confirmation link.

parents-email@email.com

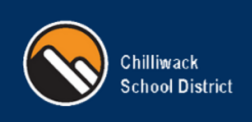

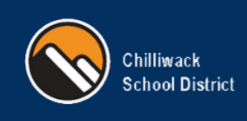

## StudentQuickPay is an online student fees payment portal.

Non-Primary/Secondary Guardians can use the Guest mode to pay student fees.

#### Follow these steps to Create a Student Quick Pay Account

- 1) Open <u>studentquickpay.com/sd33</u>
- 2) Select Create Account
- 3) Enter First name
- 4) Enter Last Name
- 5) Enter E-Mail
- 6) Confirm E-Mail
- 7) Enter Password
- 8) Confirm Password
- 9) Select Next
- 10) In the Add Students Section
  - a. Enter Student Number
  - b. Enter Student Last Name
  - c. Select Add Student
- 11) Repeat Steps 10a, 10b, 10c for all required students
- 12) Select Done

#### Complete! - Guest Account Created and Students Added

| Sign In             |  |
|---------------------|--|
| Enter your email    |  |
| Enter your password |  |
| Sign In             |  |
| Create Account      |  |
| Activate Account    |  |
| Forgot Password?    |  |

| First Name                     |                                                   |
|--------------------------------|---------------------------------------------------|
| John                           |                                                   |
| Last Name                      |                                                   |
| Smith                          |                                                   |
| E-Mail                         |                                                   |
| johnsmith@                     | gmail.com                                         |
| Confirm E-M                    | ail                                               |
| johnsmith@                     | )gmail.com                                        |
| Password                       |                                                   |
|                                | •                                                 |
| Confirm Pas                    | sword                                             |
|                                | •                                                 |
| By using this<br>Privacy Polic | site, you agree to the<br>y and Terms of Service. |
|                                | Neut                                              |

| LINKED ACCOUNT                                                                                    |                 |
|---------------------------------------------------------------------------------------------------|-----------------|
| Add Students                                                                                      | ~               |
| For each student you would like to add to your ac<br>the information below and click Add Student. | count, complete |
| Student ID                                                                                        |                 |
| 1234567                                                                                           |                 |
| Last Name                                                                                         |                 |
| Smith                                                                                             |                 |
| Add Student                                                                                       |                 |
| Guests of Chilliwack School District                                                              | >               |
| Done                                                                                              |                 |
| Back                                                                                              |                 |

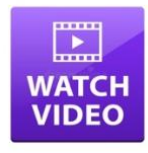

## #SD33Learns